## How to Find New Enrollments with Designations and/or Designated Students who are Withdrawn

## 1. Enrollments:

District View >Student TT >Filter >"Admissions/Withdrawals with Designations" >Set the parameters as shown below (choosing whatever date 'on or after' that you want for when they enrolled (in this case)

| Enrollments > Date | 9/28/2018                 | 1000   |   |  |
|--------------------|---------------------------|--------|---|--|
|                    | NO BANK BANK AND          | ARE DE |   |  |
| Enrollments > Type | E .                       |        |   |  |
| Enrollment status  | Active •                  |        |   |  |
| Search based on    | Students with Designation | ns     | ٠ |  |

2. Withdrawn students (this one you need to look for withdrawn students and former students who may now be at another MyEdBC school):

District View >Student TT >Filter >"Admissions/Withdrawals with Designations" >Set the parameters as shown below choosing whatever date 'on or after' that you want for when they were withdrawn (in this case)

| Search criteria                                               |                                 |  |  |
|---------------------------------------------------------------|---------------------------------|--|--|
| Enrollments > Date<br>Enrollments > Type<br>Enrollment status | 9/28/2018<br>W •<br>Withdrawn • |  |  |
| Search based on                                               | All Students                    |  |  |

Use the "SD42 Student Services Field Set" to see what school they were at when they had attended in our district.

Now repeat this to locate students who have moved to another MyEdBC school out of district and/or transferred to another school within district:

District View >Student TT >Filter >"Admissions/Withdrawals with Designations" >Set the parameters as shown below choosing whatever date 'on or after' that you want for when they became former students (in this case)

| Search criteria - Google Chr                                  | -               |        | × |  |
|---------------------------------------------------------------|-----------------|--------|---|--|
| https://www.myeducat                                          | terid=FTR00000  | 028Bie | Q |  |
| Search criteria                                               |                 |        |   |  |
| Enrollments > Date<br>Enrollments > Type<br>Enrollment status | 9/28/2018       |        |   |  |
| Search based on                                               | Former Students |        | • |  |

Using the field set "SD42 Student Services Field Set" shows the school that the students are currently attending.

## Reports

Reports > Quick Report > Saved Report – Active Students with Designations

| School > Name: Davie Jones Elementary SD42 |            |       |        |         |           |                      |        |                           |                                      |
|--------------------------------------------|------------|-------|--------|---------|-----------|----------------------|--------|---------------------------|--------------------------------------|
| Designation                                | Usual Name | Grade | Gender | Pupil # | DOB       | Enrollment<br>Status | Alerts | Inclusive<br>Ed<br>Status | Inclusive<br>Ed Re<br>ferral<br>Date |
| Q                                          |            | 07    | F      |         | 1/12/2007 | Active               | I PLAN | Active                    |                                      |